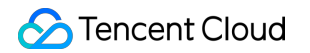

# Game Server Elastic-scaling Getting Started Product Documentation

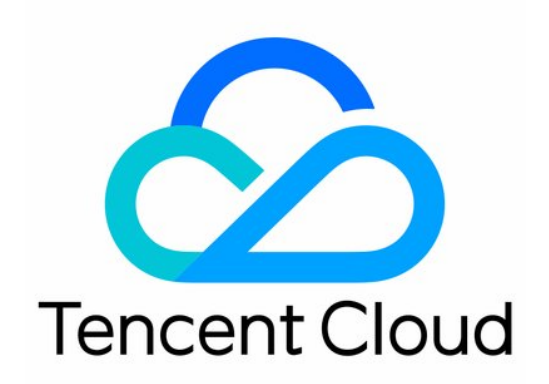

#### Copyright Notice

©2013-2019 Tencent Cloud. All rights reserved.

Copyright in this document is exclusively owned by Tencent Cloud. You must not reproduce, modify, copy or distribute in any way, in whole or in part, the contents of this document without Tencent Cloud's the prior written consent.

Trademark Notice

#### 🔗 Tencent Cloud

All trademarks associated with Tencent Cloud and its services are owned by Tencent Cloud Computing (Beijing) Company Limited and its affiliated companies. Trademarks of third parties referred to in this document are owned by their respective proprietors.

#### Service Statement

This document is intended to provide users with general information about Tencent Cloud's products and services only and does not form part of Tencent Cloud's terms and conditions. Tencent Cloud's products or services are subject to change. Specific products and services and the standards applicable to them are exclusively provided for in Tencent Cloud's applicable terms and conditions.

### Contents

**Getting Started** 

Demo

Auto Scaling

Zero Downtime Updates

Nearby Resource Scheduling

Cross-Region Disaster Recovery

# Getting Started Demo

Last updated : 2022-05-06 10:24:04

### Overview

This document describes how to use the "Demo" to get started with GSE, a game server hosting service.

### Directions

#### Step 1: uploading demo package

- 1. Log in to the GSE Console and click **Demo** in the left sidebar.
- 2. Select the service region in the top-left corner and click **Quick Upload of Demo Package**. After the message indicating that the package has been uploaded successfully is displayed, click **Next**.

| Getting Started Examples Sei                                             | ijing 🔻                                                                                                    |           |
|--------------------------------------------------------------------------|----------------------------------------------------------------------------------------------------|-----------|
|                                                                          |                                                                                                    |           |
| 1 Create Package > 2                                                     | Create Fleet > 3 Create Game Server<br>Session                                                                               |           |
| We have prepared a sample pack<br>ServerSDK. <u>Package Creation Gui</u> | kage that has integrated ServerSDK for you. If you want to build it by yourself, you<br>ide 🛛 <u>ServerSDK Integration</u> 🗳 | need to p |
| Quick Upload of Demo Package                                             | Uploaded demo package successfully. asset-5omva57g                                                                           |           |
| Oreated successfully                                                     |                                                                                                    | 6         |
| Next                                                                     |                                                                                                    |           |

|--|

- The demo package provided by GSE has already integrated the gRPC framework through which the game process communicates with GSE.
- If you want to create on your own, please see Creating Code Packages.

#### Step 2: creating a server fleet

Click **Quick Creation of Server Fleet**, and you will see how the creation status changes, such as "Create (In progress)" and "Downloading (In progress)". When "Created successfully" is displayed, click **Next**.

 To create a server fleet needs a "Completed" status for all 6 steps, namely, Create (Completed), Downloading (Completed), Verifying (Completed), Generating (Completed), Activating (Completed), and Active (Completed).

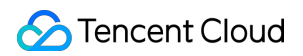

• Status: creating, or server fleet XXX created successfully.

| <ul> <li>Create Package</li> <li>2</li> </ul>  | Create Fleet > 3 Create Game Server<br>Session                                                                                                    |
|------------------------------------------------|----------------------------------------------------------------------------------------------------|
| This step publishes the upload<br><u>Guide</u> | ded package to the server fleet. During initialization, only one server instance runs the                                                                      |
| Quick Creation of Server Fleet                 | It may take about 2-3 minutes to create a server fleet in 6 steps. Please wait.<br>Status: creating. Creation time: 2020-08-11 10:12:41<br>Create(In progress) |
| Prev Next                                      |                                                                                                    |

| Quick Creation of Server Fleet                                                                                                    | It may take about 2-3 minutes to create a server fleet in 6 steps. Please was<br>Status: creating. Creation time: 2020-08-11 10:12:41<br>Create(Completed)<br>Downloading(In progress)                                                                                                    | it.      |
|----------------------------------------------------------------------------------------------------|----------------------------------------------------------------------------------------------------|----------|
|                                                                                                    |                                                                                                    | Б        |
|                                                                                                    |                                                                                                    |          |
| Prev Next                                                                                                    | 2 Create Fleet > 3 Create Game Server<br>Session                                                                                                    |          |
| Prev       Next         Create Package       >         This step publishes the use of the step publishes the use of the step publishes the step publishes the step | 2 Create Fleet > 3 Create Game Server<br>Session                                                                                                    | runs the |
| Prev       Next         Create Package       >         This step publishes the u       >         Guide 12       >         Quick Creation of Server Flee       >         Created successfully       >                                                                                                    | <ul> <li>Create Fleet &gt; (3) Create Game Server<br/>Session</li> <li>ploaded package to the server fleet. During initialization, only one server instance</li> <li>It may take about 2-3 minutes to create a server fleet in 6 steps. Please wait.</li> <li>Status: server fleet fleet-qp3g3fn6-o327b0d8 created successfully</li> <li>Create(Completed)</li> <li>Downloading(Completed)</li> <li>Verifying(Completed)</li> <li>Generating(Completed)</li> </ul> | runs the |

- Your demo package is deployed onto the server fleet as it is being created.
- A server fleet consists of a group of servers capable of auto-scaling, so the demo package can be deployed globally with ease.
- If you want to create on your own, please see Creating Server Fleets.

#### Step 3: creating a game server session and a player session

• Click **Create Game Server Session**, and a message will be displayed indicating that a game server session has been created successfully.

|                                                                      | since and player services, you would peed to call sloud ADIs to do so    |    |
|----------------------------------------------------------------------|--------------------------------------------------------------------------|----|
| <ul> <li>To quickly create game server ses</li> </ul>                | sions and player sessions, you usually need to call cloud APIs to do so. |    |
| reate and select a game server session<br>Create Game Server Session | Game server session NAME_GSS1597112304522                                | \$ |
| reate and select a player session                                    |                                                                          |    |
| Create Player Session                                                |                                                                          |    |
| Please select an option 🔻                                            |                                                                          |    |
| Redirect to client webpage                                           |                                                                          | Б  |

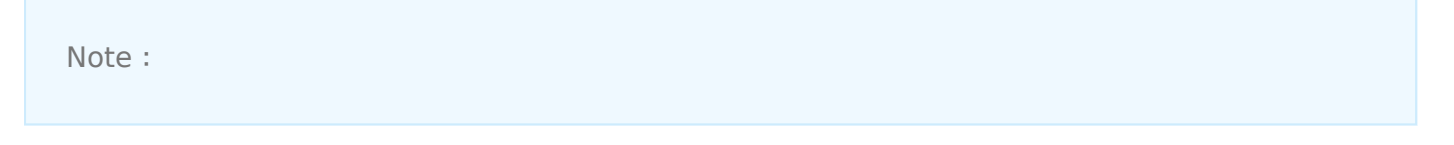

- This operation calls the CreateGameServerSession TencentCloud API so that GSE will create a game server session and assign it a service process.
- If you want to create on your own, please see the API document CreateGameServerSession.
- Click **Create Player Session**, and a message indicating that a player session has been created successfully will be displayed.

| 🗸 Create Package 🛛 🗸 🗸 Cr                                                                                                    | reate Fleet > 3 Create Game Server<br>Session                                                                                                    |              |
|----------------------------------------------------------------------------------------------------|----------------------------------------------------------------------------------------------------|--------------|
| ① To quickly create game server sess                                                                                                    | sions and player sessions, you usually need to call cloud APIs to do so.                                                                                                    |              |
| Create and select a game server session<br>Create Game Server Session<br>NAME_GSS15971123045. *<br>Create and select a player session<br>Create Player Session<br>psess-1aeb7vay-hu29ihp *<br>Redirect to client webpage | Player session psess-1aeb7vay-hu29ihpu:120.53.27.163:59066. Creation<br>time: 2020-08-11 10:18:57.<br>The player (client) needs to connect to the server within 1 minute;<br>otherwise, the connection will expire. | •            |
| Prev Complete Click "Com                                                                                                    | nplete" to enter the next round of trial. This operation will not delete the crea                                                                                                    | ited resourc |

- This operation calls the JoinGameServerSession TencentCloud API, so that GSE will create a player session and add the player to a game server session.
- If you want to create on your own, please see the API document JoinGameServerSession.

#### Step 4: connecting client to the game server

Click **Redirect to client webpage** to access the page for connecting the client to the game server. Click **Connect**, and a message indicating that the server has been connected successfully will be displayed.

Note :

- After creating the player session, the player (client) needs to connect to the server within 1 minute; otherwise, the connection will expire.
- This demo package is a chat service. When multiple players connect to the server, they can chat with each other.

The above four steps simulate the entire GSE integration process. For more information, please see Development Guide.

## Auto Scaling

Last updated : 2020-08-04 11:30:42

### Overview

This document describes how to implement auto scaling through a server fleet.

### Prerequisites

You have completed the steps in the Demo.

### Directions

#### Modifying the scaling configuration and the number of processes

- 1. Log in to the GSE Console and click **Fleet** on the left sidebar.
- Click the ID of the server fleet created in the "Demo" to enter the fleet details page. Click the Scaling tab to view scaling details.

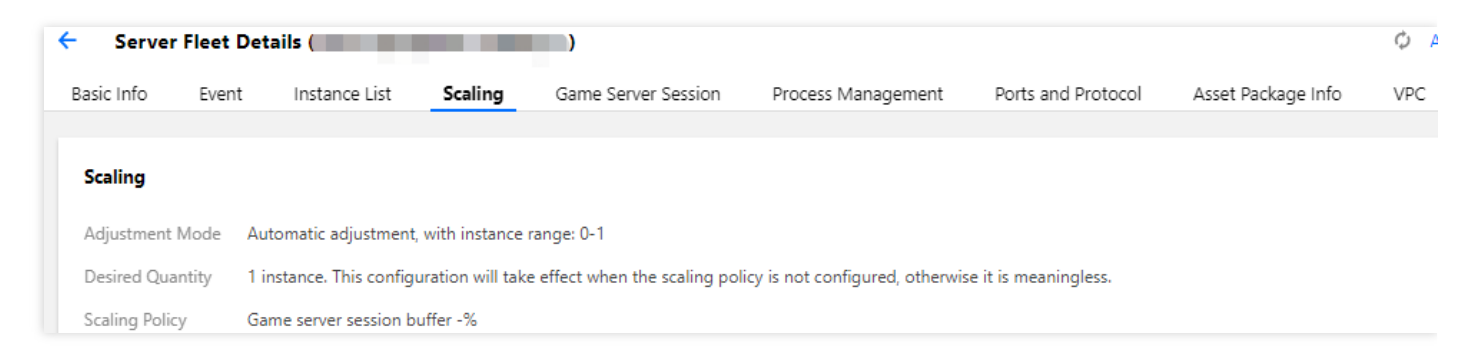

- 3. Click **Modify** in the top-right corner to modify the scaling configuration as follows:
  - i. Select "Automatic adjustment" as the adjustment mode.
  - ii. Set "Instance Range" to 0-3 so that there will be room for expansion.
  - iii. Set the game server session buffer to 30%, i.e., when the number of game battles (sessions) loaded on the server exceeds 70% of the limit, expansion will be performed.

iv. After making the modifications, click  $\ensuremath{\textbf{OK}}$  .

| Modify Scaling Policy        |                               |                                  |                             |                                               |
|------------------------------|-------------------------------|----------------------------------|-----------------------------|-----------------------------------------------|
| ID                           |                               |                                  |                             |                                               |
| Name                         |                               |                                  |                             |                                               |
| Instance Type                | S5.LAR                        | GE8                              |                             |                                               |
| Adjustment Mode              | Auto                          | matic ad                         | djustm                      | ent 🔻                                         |
| Instance Range *             | 0                             | $\odot$                          | to                          | 3                                             |
|                              | Autom                         | atically                         | adjust                      | within the se                                 |
|                              | The sur<br>quota d            | m of ma<br>of each               | ax insta<br>regior          | ance range in<br>1. <mark>View Regio</mark>   |
| Desired Quantity *           | -                             | 1                                | +                           | pcs 🥑                                         |
|                              | Genera<br>server s<br>Service | lly, this<br>session<br>will adj | metric<br>buffer<br>just th | : does not tal<br>and other au<br>e number of |
| Game Server Session Buffer * | 30                            |                                  | %                           |                                               |
|                              | This me<br>session            | etric rep<br>is, and a           | oresen                      | ts the propor<br>atic adjustme                |
| Scaling Cooldown Time        | -                             | 10                               | +                           | min                                           |
|                              | This me<br>30 min             | etric ind<br>utes, wł            | licates<br>nich is          | the time inte<br>determined                   |
|                              |                               | -                                | I                           | ОК                                            |

#### (i) Note :

 Game server session buffer = number of available game server sessions / maximum number of game server sessions

= (maximum number of game server sessions - number of active game server sessions) / maximum number of game server sessions.

 If the game server session buffer is configured as 30%, expansion will be performed when the available game server sessions are below 30%; otherwise, reduction will be performed.

#### Creating game server session and observing expansion result

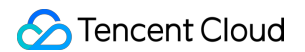

 In the console, click **Demo** on the left sidebar, complete the first three steps in the **Demo**, and click **Create Game Server Session** for seven times to create eight game server sessions and trigger expansion.

| ✓ Create Package > ✓ Create Fleet >                          | 3 Create Game Server<br>Session                                 |
|--------------------------------------------------------------|-----------------------------------------------------------------|
| ① To quickly create game server sessions and player sessions | ons, you usually need to call cloud APIs to do so.              |
| Create Game Server Session                                   | Created game server session successfully. NAME_GSS1595843663662 |
| NAME_GSS1595843663662   Create Player Session                |                                                                 |
| Redirect to client webpage                                   |                                                                 |
|                                                              |                                                                 |
|                                                              | 6                                                               |
| Prev Complete Click "Complete" for next trial                |                                                                 |

#### (i) Note :

- In GSE Console > Demo, one server can sustain up to 10 game server sessions by default. Therefore, when the server sustains seven game server sessions, the game server session buffer will be number of available game server sessions / maximum number of game server sessions = (maximum number of game server sessions - number of active game server sessions) / maximum number of game server sessions = (10 - 7) / 10 = 30%.
- Therefore, you need to create eight game server sessions at least to trigger expansion.
- 2. Click **Fleet** on the left sidebar, and select the ID of the created server fleet to enter the fleet details page. Now, click the **Instance List** tab and observe. After two minutes, you will see that

| ← Server Fleet Details ( Ø Alarming Configuration ☑ View Monitoring ☑ |                     |                      |                |             |                        |                    |                            |  |  |
|-----------------------------------------------------------------------|---------------------|----------------------|----------------|-------------|------------------------|--------------------|----------------------------|--|--|
| Basic Info                                                            | Event Instance List | Scaling Game         | Server Session | Process N   | lanagement             | Ports and Protocol | Asset Package Info VPC     |  |  |
| Instance ID                                                           | Instance Status 🍸   | Process<br>Count (i) | Game Server    | Session (i) | Player<br>Sessions (i) | Run Time 🇘         | Creation Time <sup>‡</sup> |  |  |
| ins-6t10upol                                                          | Running             | 0/0                  | 0/0            |             | 0/0                    | 0d 0h 2m 1s        | 2020-07-27 17:55:00        |  |  |
| ins-6y6bnt1n                                                          | Running             | 10/10                | 8/8            |             | 0/80                   | 0d 0h 10m 34s      | 2020-07-27 17:46:27        |  |  |

#### the number of instances is increased to two.

#### (i) Note :

After the creation, **do not** click **Complete** for next round of trial. Instead, you will still need the above configuration for subsequent reduction steps.

#### Ending game server session and observing reduction result

 In the console, click **Demo** on the left sidebar and proceed with the subsequent steps after the above expansion. After selecting each game server session, click **Create Player Session** once to create a player session.

| ✓ Create Package > ✓ Create Fleet                       | Create Game Server<br>Session                                                                                                    |
|---------------------------------------------------------|----------------------------------------------------------------------------------------------------|
| ① To quickly create game server sessions and player ses | sions, you usually need to call cloud APIs to do so.                                                                                              |
| Create Game Server Session                              | Created player session successfully. psess-2sq9jpbm-4w5043bo<br>Player (client) needs to connect to the server within 1 minute, otherwise it will |
| NAME_GSS1595843376648 💌 Create Player Session           | be invalid.                                                                                                    |
| NAME_GSS15958436596                                     |                                                                                                    |
| NAME_GSS15958436583                                     |                                                                                                    |
| NAME_GSS15958436568                                     |                                                                                                    |
| NAME_GSS15958436547                                     |                                                                                                    |
| NAME_GSS15958433766 🗸                                   | ηη                                                                                                    |
| Prev Complete Click "Complete" for next trial           |                                                                                                    |

 Click Redirect to client webpage to enter the client page. Click Connect to successfully connect to the server. Click End Game Session to end the game server session. Repeat steps 1 and 2 once to end 2 game server sessions and trigger reduction.

#### 🔗 Tencent Cloud

#### i Note :

- Game server session buffer = number of available game server sessions / maximum number of game server sessions = (maximum number of game server sessions - number of active game server sessions) / maximum number of game server sessions = (20 - 6) / 20 = 70%.
- As there are only six active game server sessions left now, making the buffer increased to 70%, reduction is triggered (above 30%).
- Currently, if you close your client webpage, the previously created player sessions will not be able to reconnect to your client. In this case, you have to create a new player session for reconnection in order to close the game server session.
- 3. Click **Fleet** on the left sidebar, select the ID of the created server fleet to access the fleet details page, and select **Instance List**. Observe the instance quantity. After two minutes, you will see the number of servers decreases to two.

| Server Fleet Details ( ) |       |                   |         |                   |               |             | 🗘 Alarming Configuration 🖪 View Monitoring |                    |                    |      |
|--------------------------|-------|-------------------|---------|-------------------|---------------|-------------|--------------------------------------------|--------------------|--------------------|------|
| Basic Info               | Event | Instance List     | Scaling | Game S            | erver Session | Process N   | lanagement                                 | Ports and Protocol | Asset Package Info | VPC  |
| Instance ID              |       | Instance Status 🔻 | Pr      | ocess<br>ount (i) | Game Server   | Session (i) | Player<br>Sessions (j)                     | Run Time ‡         | Creation Time      | \$   |
|                          |       | Running           | 10      | /10               | 0/0           |             | 0/0                                        | 0d 0h 5m 32s       | 2020-07-27 17:5    | 5:00 |

# Zero Downtime Updates

Last updated : 2021-06-28 10:09:36

### Overview

This document describes how to implement zero downtime update through an alias.

### Prerequisites

- Create two server fleets in Shanghai region as instructed below:
  - Complete the first three steps in Demo: click Quick Upload of Demo Package, Quick
     Creation of Server Fleet, and Create Game Server Session and then click Complete.
- You have created server fleet 1 and server fleet 2 (Shanghai region).

| Fleet 🔇 Shanghai 🔻 |        |      |                         |          |                |                 |                       |                       |                      |             |
|--------------------|--------|------|-------------------------|----------|----------------|-----------------|-----------------------|-----------------------|----------------------|-------------|
|                    | Create |      |                         |          |                |                 | Separate keywords wit | h "]") press Enter to | separate filter tags | Qφ¢         |
|                    | ID     | Name | Туре                    | Status 🔻 | Run Duration 🕈 | Tag (key:value) | Creation Time \$      | OS                    | Association wit      | Operation   |
|                    | fieet- |      | S5.LARGE8(4-core, 8 GB) | Active   | Od Oh 2m 55s   |                 | 2021-06-17 15:10:09   | CentOS 7.6 6          |                      | Copy Delete |
|                    | fieet- |      | S5.LARGE8(4-core, 8 GB) | Active   | 0d 0h 4m 17s   | -               | 2021-06-17 15:08:47   | CentOS 7.6 6          |                      | Copy Delete |

### Directions

#### Creating an alias

- 1. Log in to the GSE console and click **Alias** on the left sidebar.
- 2. Select the service region in the top-left corner and click **Create**.
- 3. In the alias creation page, enter the name and description, select the alias type and associated server fleet in the corresponding drop-down list, and click **Confirm**.
  - Name: enter the name of the alias for easy identification in the directory, which is "zero downtime update test" in this example.
  - Type: select common alias or terminal alias, which is "common alias" in this example.
    - Common alias: it points to a fleet, under which the system automatically finds servers and assigns them to clients. If you select common alias, you need to associate an available server fleet.

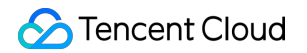

- Terminal alias: it doesn't point to a fleet. You can describe the reason why the alias cannot be used in **Termination Info**, which will be sent to clients.
- Associate Server Fleet: after selecting common alias, select "server fleet 1".
- Description: enter a short description of the alias for easy identification, which is "test" in this example.
- Tag (optional): the tag is used to manage resources by category from different dimensions. If the existing tag does not meet your requirements, please go to the Tag console to create new tags.
- 4. After configuring the settings, click **Confirm** to create the alias.

| lame *                | zero downtime update test 🥑 |   |
|-----------------------|-----------------------------|---|
| ype *                 | Common alias 🔹              |   |
| ssociate Server Fleet |                             | ¥ |
| Description *         | Please enter description    |   |
|                       |                             |   |
|                       |                             |   |
| Tag (optional)        | Tag key Tag value 🔻 🗙       |   |
|                       | + Add                       |   |

#### Creating a game server session

Call the TencentCloud API in the code. This example uses TencentCloud API Explorer for quick creation.

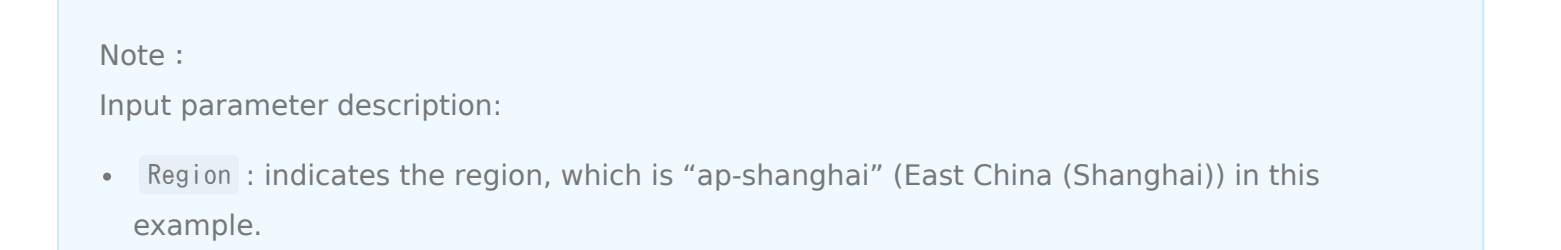

- Stencent Cloud
  - MaximumPlayerSessionCount : indicates the maximum number of players, which is 10 in this example.
  - AliasId : indicates the alias ID, which is the ID of the newly created alias in this example.

|                                                                           | 图片预览                                                                                                    |            |                                                                                                    |
|---------------------------------------------------------------------------|----------------------------------------------------------------------------------------------------|------------|----------------------------------------------------------------------------------------------------|
| ind APIs Q                                                                | CreateGameServerSe                                                                                                    | 2019-11-12 | Code Generating Online Call Signature Generation Parameter                                                                                                    |
| Session APIs ~                                                            | Notes                                                                                                    |            | Please note that sending requests via the API is equivalent to real operations                                                                                                    |
| StopGameServerSessionPlaceme<br>nt<br>StartGameServerSessionPlaceme<br>nt | <ul> <li>When you click "Send Request" on the "Online Call" page, the<br/>temporary access key of your account will be used to make online<br/>API calls.</li> <li>MFA is required for this action. Note that this action may incur<br/>fees. Read the billing documentation carefully before the action.</li> </ul> | •          | Online Call<br>Click "Send Request" below to send the parameters entered on the left to the correst<br>fees. You can check the request result, header, etc. for debugging and reference. |
| SearchGameServerSessions<br>JoinGameServerSessionBatch                    | More Options 👻                                                                                                    |            | Send Request Request time consuming: 658ms                                                                                                    |
| JoinGameServerSession<br>GetGameServerSessionLogUrl                       | Input Parameters View Only Required Pa                                                                                                    | rameters   | Response Personse beader Peal request                                                                                                    |
| DescribePlayerSessions                                                    | Region (See the document for more regions and billing) ap-shanghai ap-shanghai                                                                                                    | •          |                                                                                                    |
| DescribeGameServerSessions                                                | MaximumPlayerSessionCount ?                                                                                                    |            | "Response": {<br>"GameServerSession": {                                                                                                    |
| DescribeGameServerSessionPlac<br>ement                                    |                                                                                                    |            | "AvailabilityStatus": "Enable",<br>"ConfigurationName": "",<br>"CreationTime": "2021-06-17T07:18:25Z",                                                                                   |
| M DescribeGameServerSessionDeta<br>ils                                    | Aliasid ? (Optional)                                                                                                    |            | "CreatorId": "",<br>"CurrentCustomCount": 0,<br>"CurrentPlayerSessionCount": 0,                                                                                                    |
| CreateGameServerSession                                                   | Creatorid ? (Optional)                                                                                                    |            | "DnzName": "",<br>"FleetId": "f                                                                                                    |
| Asset Package APIs 💙                                                      | string                                                                                                    |            | GameFroperties : [],<br>"GameServerSessionData": "",<br>"                                                                                                    |
| C Server Fleet APIs                                                       | FleetId ? (Optional)                                                                                                    |            | Gameberverbersionid : qos::gse.aprinangnal.ulr gameber<br>"InstanceId": "i `n',<br>"Tertere Tere". "GE tibereo"                                                                          |
| Auto Scaling APIs                                                         | string                                                                                                    |            | "IpAddress": "1 ""                                                                                                    |
| Server Instance APIs 💙                                                    | GameProperties.N ?(Optional)                                                                                                    |            | matchnaverpara : ,<br>"MaxCustonCount": 0,<br>"MaximumPlayerSessionCount": 10,                                                                                                    |
|                                                                           | 1 Key                                                                                                    |            | "Name": "",<br>"PlayerSessionCreationPolicy": "ACCEPT_ALL",                                                                                                    |
|                                                                           | string                                                                                                    |            | Port: 39886,<br>"ProcessDUID": "7<br>"Status": "ACTIVATING",                                                                                                    |
|                                                                           | value<br>string                                                                                                    |            | "StatuzResson": "",<br>"TerminationTime": null,<br>"Waisht" 5                                                                                                    |
|                                                                           | $\leftarrow$ $\rightarrow$ $\underline{ u}$                                                                                                    | 11         | )                                                                                                    |

If a game server session is successfully created through TencentCloud API Explorer, you can see that it is generated in server fleet 1.

| ← Serve    | r Fleet De | tails (            | in the  | )                   |                    |               |         |               |          | Auto-Refresh 🕻      | ) Alarming Configuration 🛯 View Moni | toring 🗹 Operation Guide 🛙 |
|------------|------------|--------------------|---------|---------------------|--------------------|---------------|---------|---------------|----------|---------------------|--------------------------------------|----------------------------|
| Basic Info | Event      | Instance List      | Scaling | Game Server Session | Process Management | Ports and P   | rotocol | Resource Info | VPC      |                     |                                      |                            |
|            |            | Game Server Sessio | on ID   | Name                | Status T           | Instance Type | IP      | Port          | Player S | Creation Time 🕈     | Run Duration \$                      |                            |
|            |            |                    |         | -                   | Active             | S5.LARGE8     |         | 39886         | 0        | 2021-06-17 15:18:25 | 0d 0h 3m 20s                         |                            |
|            |            |                    |         |                     |                    |               |         |               |          |                     | Homepage Next                        |                            |

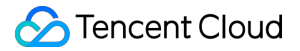

#### Modifying the alias configuration

- 1. In the console, click **Alias** on the left sidebar to enter the alias list page.
- 2. Select the created alias and click **Modify** to enter the alias editing page, modify the alias configuration, and set "Associate Server Fleet" to "Server fleet 2".

| Name *                   | zero downtime update tes |   |   |
|--------------------------|--------------------------|---|---|
| Type *                   | Common alias             | ▼ |   |
| Associate Server Fleet * | gc                       |   | ٦ |
| Description *            | test                     |   |   |
|                          |                          |   |   |
|                          |                          |   |   |
| Tag (optional)           | + Add                    |   |   |

#### Creating another game server session

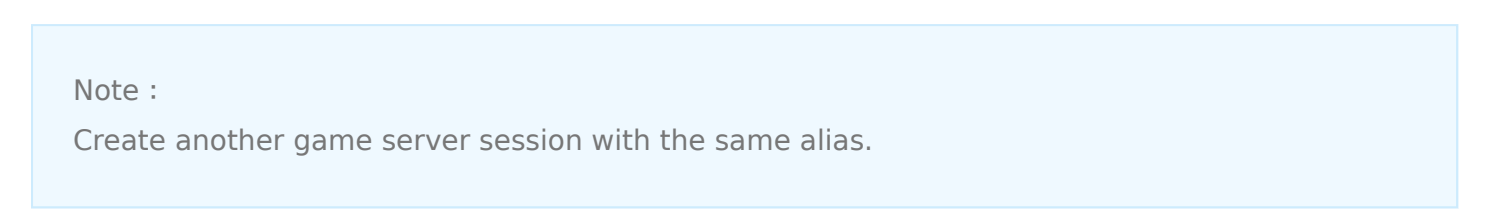

Create another game server session through TencentCloud API Explorer, and you can see that a game server session is generated in, that is, assigned to server fleet 2.

| ← Serve    | r Fleet De | tails (            |         | )                   |                    |               |          |             |          | Auto-Refresh        | 🗘 Alarming Configuration 🖾 View Moni | toring IZ Operation Guide IZ |
|------------|------------|--------------------|---------|---------------------|--------------------|---------------|----------|-------------|----------|---------------------|--------------------------------------|------------------------------|
| Basic Info | Event      | Instance List      | Scaling | Game Server Session | Process Management | Ports and Pro | tocol Re | source Info | VPC      |                     |                                      |                              |
|            |            | Game Server Sessio | n ID    | Name                | Status <b>T</b>    | Instance Type | IP       | Port        | Player S | Creation Time 🕏     | Run Duration 🕈                       |                              |
|            |            | qcs                |         | -                   | Active             | S5.LARGE8     |          | 36262       | 0        | 2021-06-17 15:25:35 | 0d 0h 0m 2s                          |                              |
|            |            |                    |         |                     |                    |               |          |             |          |                     | Homepage Next                        |                              |

### Notes on Zero Downtime Updates

For version updates, you can create a new server fleet and point the alias to it.

- Automatic reduction will be performed on the old server fleet as the game server sessions decrease.
- Automatic expansion will be performed on the new server fleet as the game server sessions increase, thus implementing zero downtime update.

# Nearby Resource Scheduling

Last updated : 2021-05-20 10:18:11

### Overview

This document describes how to implement nearby resource scheduling through a game server queue.

### Prerequisites

- Create two server fleets in Shanghai and Silicon Valley regions as instructed below:
  - Complete the first three steps in the Demo: click **Quick Upload of Demo Package**, **Quick**
  - Creation of Server Fleet, and Create Game Server Session and then click Complete.
- You have created server fleet 1 (Shanghai region).

| Fleet 🔇 Shanghai 🔻      |              |      |          |                 |                     |            |          |
|-------------------------|--------------|------|----------|-----------------|---------------------|------------|----------|
| Create                  |              |      |          |                 | Please enter a      | name       | Q Ø      |
| ID                      | Name         | Туре | Status 🝸 | Run Duration \$ | Creation Time 🗘     | OS         | Operatio |
| fleet-qp3g3caa-fgdv053w | GseDemoFleet | -    | Active   | 4d 20h 48m 34s  | 2020-06-28 18:29:36 | CentOS7.16 | Delete   |

• You have created server fleet 2 (US region).

| Fleet   | 🔇 Silicon Valley 🔻 |              |                       |          |                |        |                  |            |          |
|---------|--------------------|--------------|-----------------------|----------|----------------|--------|------------------|------------|----------|
| Creat   | te                 |              |                       |          |                |        | Please enter a n | ame        | Q Ø      |
| ID      |                    | Name         | Туре                  | Status 🔻 | Run Duration 🗘 | Creati | ion Time 🕈       | OS         | Operatio |
| fleet-q | p3g3ffn-44fgiakh   | GseDemoFleet | Standard S3(4-core, 8 | Active   | 0d 0h 3m 4s    | 2020-  | 07-03 15:20:57   | CentOS7.16 | Delete   |

### Directions

#### Creating game server queue

1. Log in to the GSE Console and click **Queue** on the left sidebar to enter the game server queue page.

- 2. Select the service region in the top-left corner and click **Create**.
- 3. In the game server queue creation page, enter the basic information:
  - Identifier: enter a valid identifier, which can contain letters only and is "dispatchingnearby" in this example.
  - Timeout Allocation: enter the max time that a game server session request can be retained in a multi-region deployment. It can be up to 600 seconds and is 30 seconds in this example.
- 4. Enter the latency policies:
  - In the first 10s, server fleets whose latency for any players is up to 80 ms are matched and waited for first.
  - In the subsequent 10s (i.e., in the first 20 seconds), server fleets whose latency for any players is up to 100 ms are matched and waited for first.
  - In the last 10s (= 30s 10s 10s) of the timeout period, server fleets whose latency for any players is up to 150 ms are matched and waited for.
- 5. Select the created server fleet 1 (Shanghai region) and server fleet 2 (US region) as the target.
- 6. Click **OK** to complete creating the game server queue.

| Basic Info        |      |             |        |         |           |         |          |        |       |                  |        |
|-------------------|------|-------------|--------|---------|-----------|---------|----------|--------|-------|------------------|--------|
| ldentifier 🛈 *    |      | dispate     | :hingr | nearby  | $\odot$   |         |          |        |       |                  |        |
| Timeout Allocatio | on 🛈 | -           | 30     | + sec 🕑 | 1         |         |          |        |       |                  |        |
| Latency Policy    |      |             |        |         |           |         |          |        |       |                  |        |
| Priority          | Time | e Consum    | ed (s  | ) (i)   |           | Мах     | Player D | elay ( | ms) 🛈 | Operation        |        |
| 1                 | -    | 10          | +      | sec     |           | -       | 80       | +      | ms    | Delete           |        |
| 2                 | -    | 10          | +      | sec     |           | -       | 100      | +      | ms    | Delete           |        |
| 3                 | Rema | aining Tim  | neout  |         |           | _       | 150      | +      | ms    |                  |        |
|                   |      |             |        |         | + Add Lat | ency Po | olicy    |        |       |                  |        |
| Target            |      |             |        |         |           |         |          |        |       |                  |        |
| Priority          | Re   | gion        |        |         | Ту        | pe      |          |        |       | ID and Name      | Ope    |
| 1 + +             | S    | hanghai     |        |         | ,         | Fleet   |          |        | Ŧ     | fleet-( ***_*    | Delete |
| 2 🕇 🕹             | S    | ilicon Vall | ley    |         | ,         | Fleet   |          |        | *     | fleet-call (13 v | Delete |
|                   |      |             |        |         |           | -       | Add Tarc | jet    |       |                  |        |

#### Starting placing game server session with queue

Call the StartGameServerSessionPlacement TencentCloud API in the code to place the game server session in the server fleet process. This example uses TencentCloud API Explorer for quick creation.

说明:

Input parameter description

- Region indicates the region, which is "ap-shanghai" (East China (Shanghai)) in this example;
- PlacementId indicates the unique ID of the game server session placement, which is 1 in this example;
- GameServerSessionQueueName indicates the game server session queue name, which is "dispatchingnearby" in this example;
- MaximumPlayerSessionCount indicates the maximum number of concurrent players allowed by the game server to connect to the game session, which is 2 in this example;
- DesiredPlayerSessions.N indicates the player game session information, where PlayerId is the unique player ID associated with the player session. In this example, two values of 1 and 2 are entered respectively;
- PlayerLatencies.N indicates the player latency, where PlayerId is the player ID, RegionIdentifier is the name of the region where the latency occurs, and LatencyInMilliseconds is the latency in milliseconds. In this example, four value sets are entered, i.e., [1, ap-shanghai, 100], [1, na-siliconvalley, 50], [2, ap-shanghai, 60], and [2, nasiliconvalley, 80].

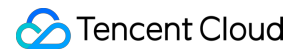

| d APIs 🛛 Q                     | StartGameServerSess 2019-11-         |
|--------------------------------|--------------------------------------|
| Service ^<br>Management APIs   | Input Parameters                     |
| CreateGameServerSession        | Region view only Required Parameters |
| DescribeGameServerSessionDeta  | PlacementId ?                        |
| DescribeGameServerSessionPlace | 1                                    |
| DescribeGameServerSessions     | GameServerSessionQueueName ?         |
| DescribePlayerSessions         | dispatchingnearby                    |
| GetGameServerSessionLogUrl     | MaximumPlayerSessionCount ?          |
| GetInstanceAccess              | 2                                    |
| JoinGameServerSession          | DesiredPlayerSessions.N ? (Optional) |
| SearchGameServerSessions       | PlayerId                             |
| StartGameServerSessionPlacem   | 1                                    |
| StopGameServerSessionPlacemer  | PlayerData                           |
| UpdateGameServerSession        | string                               |
|                                | Add                                  |
|                                | GameProperties.N 🕐 (Optional)        |
|                                | 1 Key                                |
|                                | 2                                    |
|                                | Value                                |
|                                | string                               |
|                                | Add                                  |

| APIs            | Θ | Q, | StartGameServerSess 2019-1     |
|-----------------|---|----|--------------------------------|
| Service         |   | ^  | PlayerLatencies.N 🕐 (Optional) |
| Management APIs |   |    | 1 Discould                     |

| CreateGameServerSession        | Playerid              |  |
|--------------------------------|-----------------------|--|
|                                | 1                     |  |
| DescribeGameServerSessionDeta  |                       |  |
| DescribeGameServerSessionPlace | RegionIdentifier      |  |
| DescribeGameServerSessions     | ap-shanghai           |  |
| DescribePlayerSessions         | LatencyInMilliseconds |  |
| GetGameServerSessionLogUrl     | 100                   |  |
| GatinstanceAcces               |                       |  |
| GeunstanceAccess               | 2<br>PlayerId         |  |
| JoinGameServerSession          | 1                     |  |
| SearchGameServerSessions       |                       |  |
| StartGameServerSessionPlacem   | RegionIdentifier      |  |
|                                | na-siliconvalley      |  |
| StopGameServerSessionPlacemer  |                       |  |
| UpdateGameServerSession        | LatencyInMilliseconds |  |
|                                | 50                    |  |
|                                |                       |  |

| APIs 😢 Q                       | StartGameServ | /erSess 2019-1 |
|--------------------------------|---------------|----------------|
| Service ^<br>Management APIs   | 3<br>Playerld |                |
| CreateGameServerSession        | 2             |                |
| DescribeGameServerSessionDeta  | RegionIder    | ntifier        |
| DescribeGameServerSessionPlace | ap-shang      | ghai           |
| DescribeGameServerSessions     | LatencyInN    | Ailliseconds   |
| DescribePlayerSessions         | 60            |                |
| GetGameServerSessionLogUrl     |               | C              |
| GetInstanceAccess              | 4 Playerld    | 9              |
| JoinGameServerSession          | 2             |                |
| SearchGameServerSessions       | RegionIder    | ntifier        |
| StartGameServerSessionPlacem   | na-silico     | nvalley        |
| StopGameServerSessionPlacemer  | LatencyInN    | Ailliseconds   |
| UpdateGameServerSession        | 80            |                |

#### Scheduling result evaluation of latency policy

Latency in two players' arrival at the target address:

- The latency for player 1 is 100 ms to Shanghai and 50 ms to Silicon Valley.
- The latency for player 2 is 60 ms to Shanghai and 80 ms to Silicon Valley.

Since the latency policy specifies that in the first 10 seconds, servers in regions where the latency for any players is up to 80 ms will be matched first, the game server session will be scheduled to the Silicon Valley region.

#### Test result returned after API call:

The game server session is scheduled to server fleet 2 (US region).

| C Server Fleet Details ( fleet- View Mo |       |               |          |                     |                    |                    |                    |                     |              |
|-----------------------------------------|-------|---------------|----------|---------------------|--------------------|--------------------|--------------------|---------------------|--------------|
| Basic Info                              | Event | Instance List | Scaling  | Game Server Session | Process Management | Ports and Protocol | Asset Package Info | VPC                 |              |
|                                         |       |               |          |                     |                    |                    |                    |                     |              |
| Game Server Se                          | essi  | Name          | Status ▼ | Instance Type       | IP                 | Port               | Player Session     | Creation Time *     | Run Duratior |
| qcs::gse:na-si                          |       | -             | Active   | S3.LARGE8           | 100.00.00          | STUT               | 2                  | 2020-07-03 15:47:21 | 0d 0h 0m 14s |

# **Cross-Region Disaster Recovery**

Last updated : 2020-08-04 11:33:32

### Overview

This document describes how to implement cross-region disaster recovery through a game server queue.

### Prerequisites

- Create two server fleets in Shanghai and Silicon Valley regions as instructed below:
  - Complete the first three steps in Demo: click **Quick Upload of Demo Package**, **Quick**

Creation of Server Fleet, and Create Game Server Session and then click Complete.

• You have created server fleet 1 (Shanghai region).

| Fleet 🔇 Shanghai 🔻      |              |      |          |                |                     |                   |         |
|-------------------------|--------------|------|----------|----------------|---------------------|-------------------|---------|
| Create                  |              |      |          |                | P                   | ease enter a name | (       |
| ID                      | Name         | Туре | Status 🔻 | Run Duration * | Creation Time \$    | OS                | Operati |
| fleet-qp3g3caa-fgdv053w | GseDemoFleet | -    | Active   | 4d 21h 15m 45s | 2020-06-28 18:29:36 | CentOS7.16        | Delete  |

• You have created server fleet 2 (US region).

| Fleet Silicon Valley 🔻  |              |                           |          |                 |                     |                     |           |
|-------------------------|--------------|---------------------------|----------|-----------------|---------------------|---------------------|-----------|
| Create                  |              |                           |          |                 |                     | Please enter a name | Q,        |
| ID                      | Name         | Туре                      | Status T | Run Duration \$ | Creation Time *     | OS                  | Operation |
| fleet-qp3g3ffn-44fgiakh | GseDemoFleet | Standard S3(4-core, 8 GB) | Active   | 0d 0h 24m 5s    | 2020-07-03 15:20:57 | 7 CentOS7.16        | Delete    |

### Directions

#### Creating game server queue

- 1. Log in to the GSE Console and click **Queue** on the left sidebar to enter the game server queue page.
- 2. Select the service region in the top-left corner and click **Create**.

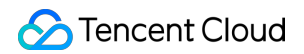

- 3. In the game server queue creation page, enter the basic information:
  - Identifier: enter a valid identifier, which can contain letters only and is "disasterrecovery" in this example.
  - Timeout Allocation: enter the max time that a game server session request can be retained in a multi-region deployment. It can be up to 600 seconds and is 30 seconds in this example.
- 4. Enter the latency policy:
  - Use only one policy where the max player latency is specified as 150 ms to search for server fleets whose latency is up to 150 ms for any player.
- 5. Select the created server fleet 1 (Shanghai region) and server fleet 2 (US region) as the target.
- 6. Click **OK** to complete creating the game server queue.

| Basic Info        |                   |                  |       |                           |                 |             |            |
|-------------------|-------------------|------------------|-------|---------------------------|-----------------|-------------|------------|
| ldentifier 🛈 *    |                   | disasterrecovery |       | ${\boldsymbol{ \oslash}}$ |                 |             |            |
| Timeout Allocatio | on 🛈              | - 30 +           | sec 📀 |                           |                 |             |            |
| Latency Policy    |                   |                  |       |                           |                 |             |            |
| Priority          | Time              | e Consumed (s) 🛈 |       | Max Play                  | er Delay (ms) 🛈 | Operation   |            |
| 1                 | Remaining Timeout |                  |       | - 19                      | 50 + ms         | Delete      |            |
|                   |                   |                  |       | + Add Latency Policy      |                 |             |            |
| Target            |                   |                  |       |                           |                 |             |            |
| Priority          | Re                | gion             |       | Туре                      |                 | ID and Name | Оре        |
| 1 ↑↓              | S                 | Shanghai         | Ŧ     | Fleet                     | Ŧ               | fleet-      | : 🔻 Delete |
| 2 🕇 🖡             | S                 | ilicon Valley    | Ŧ     | Fleet                     | Ŧ               | fleet-c     | s 💌 Delete |
|                   |                   |                  |       | + Add                     | Target          |             |            |

#### Requesting a server address as no failure occurs

Call the StartGameServerSessionPlacement TencentCloud API in the code to place the game server session in the server fleet process. This example uses TencentCloud API Explorer for quick creation.

#### (i) Note :

Input parameter description:

- Region indicates the region, which is "ap-shanghai" (East China (Shanghai)) in this example;
- PlacementId indicates the unique ID of the game server session placement, which is 1 in this example;

- GameServerSessionQueueName indicates the game server session queue name, which is "disasterrecovery" in this example;
- MaximumPlayerSessionCount indicates the maximum number of concurrent players allowed by the game server to connect to the game session, which is 2 in this example;
- DesiredPlayerSessions.N indicates the player game session information, where PlayerId is the unique player ID associated with the player session. In this example, two values of 1 and 2 are entered respectively;
- PlayerLatencies.N indicates the player latency, where PlayerId is the player ID, RegionIdentifier is the name of the region where the latency occurs, and LatencyInMilliseconds is the latency in milliseconds. In this example, four value sets are entered, i.e., [1, ap-shanghai, 100], [1, na-siliconvalley, 50], [2, ap-shanghai, 60], and [2, nasiliconvalley, 80].

| and APIs 🛛 🕄           | Q      | StartGameServerSess 2019-11-12       |
|------------------------|--------|--------------------------------------|
| Service                | ^      | Input Parameters                     |
| Management<br>APIs     |        | Region View Only Required Parameters |
| CreateGameServerSessio | on     | ap-shanghai 🔻                        |
|                        |        | PlacementId ?                        |
| DescribeGameServerSes  | sionD  | 1                                    |
| DescribeGameServerSes  | sionPl | GameServerSessionQueueName ?         |
| DescribeGameServerSes  | sions  | disasterrecovery                     |
| DescribePlayerSessions |        | MaximumPlayerSessionCount ?          |
| GetGameServerSessionL  | .ogUrl | 2                                    |
| GetInstanceAccess      |        | DesiredPlayerSessions.N ? (Optional) |
| JoinGameServerSession  |        | 1<br>Playerld                        |
| SearchGameServerSessio | ons    | 1                                    |
| StartGameServerSessio  | onPlac | PlayerData                           |
| StopGameServerSession  | Placer | string                               |
| UpdateGameServerSessi  | ion    | Add                                  |
|                        |        | GameProperties.N 🕐 (Optional)        |
|                        |        | 1<br>Key                             |
|                        |        | 2                                    |
|                        |        | Value                                |
|                        |        | string                               |
|                        |        |                                      |
|                        |        | Add                                  |

| and APIs              | QQ           | StartGameServerSess          | 2019-11 |
|-----------------------|--------------|------------------------------|---------|
| Service<br>Management | ^            | PlayerLatencies.N ? (Optiona | l)      |
| APIs                  |              | 1<br>Playerld                |         |
| CreateGameServe       | erSession    | 1                            |         |
| DescribeGameSe        | rverSessionD | RegionIdentifier             |         |

| DescribeGameServerSessionP  |   | ap-shanghai           |
|-----------------------------|---|-----------------------|
| DescribeGameServerSessions  |   | LatencyInMilliseconds |
| DescribePlayerSessions      |   | 100                   |
| GetGameServerSessionLogUrl  |   |                       |
| GetInstanceAccess           | 2 | Playerld              |
| JoinGameServerSession       |   | 1                     |
| SearchGameServerSessions    |   | RegionIdentifier      |
| StartGameServerSessionPlac  |   | na-siliconvalley      |
| StopGameServerSessionPlacer |   | LatencyInMilliseconds |
| UpdateGameServerSession     |   | 50                    |

| and APIs 🛛 🛛 🔾                  | S   | tartG | ameServerSess         | 2019-11- |
|---------------------------------|-----|-------|-----------------------|----------|
| Service ^<br>Management<br>APIs |     | 3     | Playerld<br>2         |          |
| CreateGameServerSession         |     |       | RegionIdentifier      |          |
| DescribeGameServerSession       | nD  |       | ap-shanghai           |          |
| DescribeGameServerSession       | nPl |       | LatencyInMilliseconds |          |
| DescribeGameServerSession       | ns  |       | 60                    |          |
| DescribePlayerSessions          |     |       |                       |          |
| GetGameServerSessionLog         | Jrl | 4     | Playerld              | 0        |
| GetInstanceAccess               |     |       | 2                     |          |
| JoinGameServerSession           |     |       | RegionIdentifier      |          |
| SearchGameServerSessions        |     |       | na-siliconvalley      |          |
| StartGameServerSessionP         | lac |       | LatencyInMilliseconds |          |
| StopGameServerSessionPla        | cei |       | 80                    |          |
| UpdateGameServerSession         |     | Add   |                       |          |

#### Scheduling result evaluation of latency policy:

Latency in two players' arrival at the target address:

- The latency for player 1 is 100 ms to Shanghai and 50 ms to Silicon Valley.
- The latency for player 2 is 60 ms to Shanghai and 80 ms to Silicon Valley.
   As the latency policy specifies that only servers whose latency for any player is up to 150 ms can be matched and both the Silicon Valley and Shanghai regions meet the requirement, a game server session will be automatically created in server fleet 1 (Shanghai region) with a higher priority.

| ← Server      | Server Fleet Details ( fleet-qp3g3caa-fgdv053w ) |               |          |                     |                |       |                    |         | juration [   | Z View Monitoring |                |
|---------------|--------------------------------------------------|---------------|----------|---------------------|----------------|-------|--------------------|---------|--------------|-------------------|----------------|
| Basic Info    | Event                                            | Instance List | Scaling  | Game Server Session | Process Manage | ment  | Ports and Protocol | Asset   | Package Info | VPC               |                |
| Game Server   | Sessi                                            | Name          | Status ▼ | Instance Type       | IP             | Port  | Player             | Session | Creation Ti  | me ‡              | Run Duration * |
| qcs::gse:ap-s |                                                  |               | Active   | S5.SMALL2           | 81.68.144.188  | 59213 | 1                  |         | 2020-06-28   | 18:3              | 4d 21h 37m 18s |

#### Automatic disaster recovery in case of failure

Suppose the Shanghai region fails and its speed cannot be tested.

#### i Note :

Input parameter description:

- PlayerLatencies.N indicates the player latency, where PlayerId is the player ID,
   RegionIdentifier is the name of the region where the latency occurs, and
   LatencyInMilliseconds is the latency in milliseconds. In this example, four value sets are entered, i.e., [1, ap-shanghai, 0], [1, na-siliconvalley, 50], [2, ap-shanghai, 0], and [2, na-siliconvalley, 80]. In case that the region speed cannot be tested, enter 0 or an infinite number for the latency value, or leave it empty. In this example, the latency to Shanghai is entered as 0.
- Keep the rest parameters the same as the ones above.

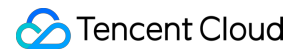

| and APIs 🛛 🛛 Q              | StartGameServerSess 2019-11-12       |
|-----------------------------|--------------------------------------|
| Service ^                   | Input Parameters                     |
| Management<br>APIs          | Region View Only Required Parameters |
| CreateGameServerSession     | ap-shanghai 🔻                        |
|                             | PlacementId ?                        |
| DescribeGameServerSessionD  | 1                                    |
| DescribeGameServerSessionPl | GameServerSessionQueueName ?         |
| DescribeGameServerSessions  | disasterrecovery                     |
| DescribePlayerSessions      | MaximumPlayerSessionCount ?          |
| GetGameServerSessionLogUrl  | 2                                    |
| GetInstanceAccess           | DesiredPlayerSessions.N ? (Optional) |
| JoinGameServerSession       | 1<br>Playerld                        |
| SearchGameServerSessions    | 1                                    |
| StartGameServerSessionPlac  | PlayerData                           |
| StopGameServerSessionPlacer | string                               |
| UpdateGameServerSession     | Add                                  |
|                             | GameProperties.N 🕐 (Optional)        |
|                             | 1<br>Key                             |
|                             | 2                                    |
|                             | Value                                |
|                             | string                               |
|                             |                                      |
|                             | Add                                  |

| nd APIs 🛛 🛛 🔾             | StartGameServerSess            | 2019-1 |
|---------------------------|--------------------------------|--------|
| Service ^                 | string                         |        |
| Management<br>APIs        | PlayerLatencies.N 🝸 (Optional) |        |
| CreateGameServerSession   | 1<br>Playerld                  |        |
| DescribeGameServerSession | D 1                            |        |

| DescribeGameServerSessionPl |   | RegionIdentifier      |
|-----------------------------|---|-----------------------|
| DescribeGameServerSessions  |   | ap-shanghai           |
| DescribePlayerSessions      |   | LatencyInMilliseconds |
| GetGameServerSessionLogUrl  |   | 0                     |
| GetInstanceAccess           | 2 | Playerld              |
| JoinGameServerSession       |   | 1                     |
| SearchGameServerSessions    |   | RegionIdentifier      |
| StartGameServerSessionPlac  |   | na-siliconvalley      |
| StopGameServerSessionPlace  |   | LatencyInMilliseconds |
| UpdateGameServerSession     |   | 50                    |

| and APIs 🛛 🛛 Q                  | StartGameServerSess 20 | 19-1 |
|---------------------------------|------------------------|------|
| Service ^<br>Management<br>APIs | <sup>3</sup> Playerld  |      |
| CreateGameServerSession         | 2                      |      |
| DescribeGameServerSessionD      | RegionIdentifier       |      |
| DescribeGameServerSessionPl     | ap-shanghai            |      |
| DescribeGameServerSessions      | LatencyInMilliseconds  |      |
| DescribePlayerSessions          | 0                      |      |
| GetGameServerSessionLogUrl      | rl 4 Playerld          | 8    |
| GetInstanceAccess               | 2                      |      |
| JoinGameServerSession           | RegionIdentifier       |      |
| SearchGameServerSessions        | na-siliconvalley       |      |
| StartGameServerSessionPlac      | LatencyInMilliseconds  |      |
| StopGameServerSessionPlace      | 80                     |      |
| UpdateGameServerSession         | Add                    |      |

#### Scheduling result evaluation of latency policy:

Latency in two players' arrival at the target address:

- The latency for player 1 is 0 ms to Shanghai and 50 ms to Silicon Valley.
- The latency for player 2 is 0 ms to Shanghai and 80 ms to Silicon Valley.

A latency of 0 ms to the Shanghai region indicates that the latency cannot be measured due to a failure in Shanghai; therefore, a game server session will be automatically created in server fleet 2 in the US region.

| Server Fleet Details ( fleet- () Alarming Control () Alarming Control () |                   |          |                     |               | Alarming Configuration 🛛 | View Monitorir     |                    |              |
|--------------------------------------------------------------------------|-------------------|----------|---------------------|---------------|--------------------------|--------------------|--------------------|--------------|
| Basic Info Ev                                                            | ent Instance List | Scaling  | Game Server Session | Process Mana  | agement                  | Ports and Protocol | Asset Package Info | VPC          |
| Game Server Sessi                                                        | Name              | Status ▼ | Instance Type       | IP            | Port                     | Player Session     | Creation Ti *      | Run Durati   |
| qcs::gse:na-si                                                           | -                 | Active   | S3.LARGE8           | Witten (2010) | 5000                     | 0                  | 2020-07-03 15:     | 0d 0h 22m 2s |

#### Manual disaster recovery in case of failure

If a region fails, you need to manually remove server fleets in it from the target list in the game server queue, and GSE will schedule game server sessions to the remaining server fleets in the target list.

| Basic Info           |                       |                         |            |                        |        |
|----------------------|-----------------------|-------------------------|------------|------------------------|--------|
| Identifier 🛈         | testw                 |                         |            |                        |        |
| Timeout Allocation   | ① - 600 + sec         |                         |            |                        |        |
| Latency Policy       |                       |                         |            |                        |        |
| Priority             | Time Consumed (s) (i) | Max Player Delay (ms) 🛈 | Operation  |                        |        |
| 1                    | Remaining Timeout     | - 150 + ms              | Delete     |                        |        |
| + Add Latency Policy |                       |                         |            |                        |        |
| Target               |                       |                         |            |                        |        |
| Priority             | Region                | Туре                    | ID and N   | ame                    | Opera  |
| 1 ↑↓                 | Shanghai 💌            | Fleet                   | ▼ fleet-qr | o3g3caa-fgdv053w(G ▼   | Delete |
| 2 ↑↓                 | Silicon Valley 💌      | Fleet                   | ▼ fleet-q  | o3g3ffn-44fgiakh(Gse ▼ | Delete |
| + Add Target         |                       |                         |            |                        |        |